## Как участвовать в онлайн - конкурсах «ЧИП»

1 шаг. Провести регистрацию.

На сайте онлайн – конкурса «ЧИП» <u>https://online.konkurs– chip.ru/</u> зарегистрироваться.

| Чековек и природан                                       | МЕЖДУНАРОДНЫЙ ИГРОВОЙ КОНКУРС<br>"ЧЕЛОВЕК И ПРИРОДА" ОНЛАЙН                                                       | 💸 Школа Плюс                                       |
|----------------------------------------------------------|----------------------------------------------------------------------------------------------------|----------------------------------------------------|
|                                                          | ГЛАВНАЯ О НАС ПОДАТЬ ЗАЯВКУ<br>ЧИП для школьников ЧИП для детей 5-7 лет хход для участников Сувениров Для малышей |                                                    |
| Сегодня - 25 октября 2023 г.<br>Текущее время - 14:31:29 | Регистрация Авторизация организатора (tarnik00@gmail.cc)                                                          | Войти Забыли пароль?<br>Показать?<br>Забыли логин? |
| КОНКУРСЫ ЧИП ОНЛАЙН                                      | Доступ к странице закрыт<br>У Вас нет прав доступа к данной странице.                                             |                                                    |

Заполните все поля: ФИО организатора, телефон, e-mail, логин и пароль.

На указанный e-mail будет отправлено письмо с инструкцией по активации.

2 шаг. Проверить электронную почту.

Для активации учётной записи пройдите по ссылке в письме.

Если письма нет во входящих, возможно, письмо попало в папку «Спам».

**3 шаг.** Авторизоваться на сайте онлайн-конкурса «ЧИП» <u>https://online.konkurs- chip.ru/</u>. Введите Ваш логин и пароль.

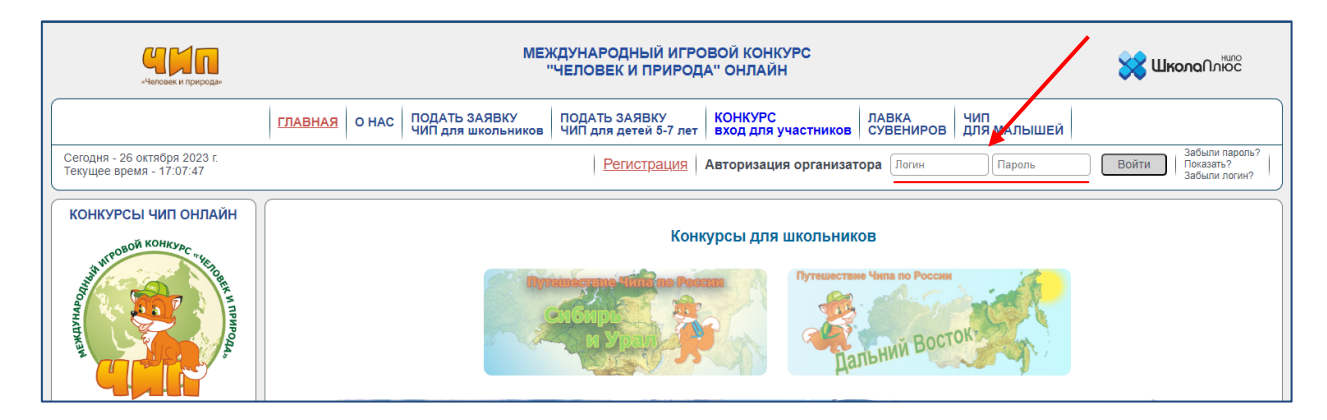

4 шаг. Подать заявку на онлайн – конкурс «ЧИП» и оплатить.

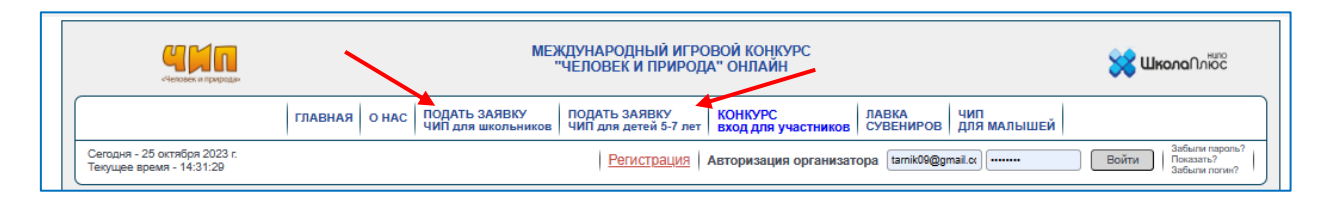

Оплату за участие в онлайн – конкурсе можете произвести сразу на сайте следующими способами:

- Онлайн–оплата SberPay
- Онлайн–оплата банковской картой
- Оплата по реквизитам или QR- коду (в банке или приложении банка)

**Важно!** При онлайн–оплате(SberPay и картой) зачисление денежных средств происходит автоматически.

При оплате по реквизитам или QR- коду зачисление денежных средств происходит в течение 1 дня.

Также на e-mail будет направлено письмо, в котором указано, что группа сформирована и будет дана ссылка для оплаты за участие онлайн – конкурса.

После оплаты в Личном кабинете будет открыт доступ для прохождения онлайн-конкурса по выбранной теме.

5 шаг. Перейти в Личный кабинет.

После оплаты на e-mail будет направлено письмо, в котором указано, что группа сформирована и добавлена в Личный кабинет. Зайдите на сайт онлайн-конкурса «ЧИП» <u>https://online.konkurs–</u> <u>chip.ru/</u> и авторизуйтесь.

|   | чековек и природан                                       | МЕЖДУНАРОДНЫЙ ИГРОВОЙ КОНКУРС<br>"ЧЕЛОВЕК И ПРИРОДА" ОНЛАЙН                                                                                              | ട്ര് നമഹമവംജ്                                             |
|---|----------------------------------------------------------|----------------------------------------------------------------------------------------------------|-----------------------------------------------------------|
| ſ |                                                          | ГЛАВНАЯ   О НАС   ПОДАТЬ ЗАЯВКУ<br>ЧИП для школьников   ПОДАТЬ ЗАЯВКУ<br>ЧИП для детей 5-7 лет   КОНКУРС<br>вход для участников   ЛАВКА<br>СУВЕНИРОВ   Ч | чип<br>для малышей                                        |
|   | Сегодня - 26 октября 2023 г.<br>Текущее время - 17:07:47 | Регистрация Авторизация организатора                                                                                                    | Пароль Войти Забыли пароль?<br>Показать?<br>Забыли логин? |
|   | КОНКУРСЫ ЧИП ОНЛАЙН                                      |                                                                                                    |                                                           |

6 шаг. Формирование логина и пароля участника/участников.

В Личном кабинете нажимаете на зарегистрированную заявку по теме, которую выбрали, например Конкурс «ЧИП» тема «Дальний Восток».

Далее в таблицу внесите Фамилию(ии) и имя(имена) участника(ов), класс(если нужно) и нажмите на кнопку «Сохранить». Участнику присваивается логин и пароль для прохождения онлайн – теста. Каждый участник под своим логином и паролем заходит сайте в разделе «КОНКУРС. вход для участников» для прохождения

онлайн – теста по выбранной теме.

| Главная О нас ПОДАТЬ ЗАЯВКУ<br>ЧИП для школьников ПОДАТЬ ЗАЯВКУ<br>ЧИП для детей 5-7 лет КОНКУРС<br>ВХОД Для участников Лавка<br>СУВЕНИРОВ ЧИП<br>Для малышей   Сегодня - 28 октября 2023 г.<br>Текущее время - 10:25:44 В В Авторизация участника конкурса Лавка<br>СУВЕНИРОВ ЧИП для школьников ПОДАТЬ ЗАЯВКУ<br>ЧИП для детей 5-7 лет В ВХОД Для участников ЧИП<br>СУВЕНИРОВ ЧИП   Конкурсы Авторизация участника конкурса Логин:<br>Полин Полин Полин Пароль:<br>Пароль Пароль: Пароль: < | Секоралан<br>Сченовек и природан                         | МЕЖДУНАРОДНЫЙ ИГРОВОЙ КОНКУРС<br>"ЧЕЛОВЕК И ПРИРОДА" ОНЛАЙН                                                                                                    |                           |  |
|----------------------------------------------------------------------------------------------------|----------------------------------------------------------|----------------------------------------------------------------------------------------------------|---------------------------|--|
| Сегодня - 28 октября 2023 г.<br>Текущее время - 1625.44<br>КОНКУРСЫ ЧИП ОНЛАЙН<br>И Логин:<br>Логин:<br>Пароль:<br>Пароль:                                                                                                    |                                                          | ГЛАВНАЯ О НАС ПОДАТЬ ЗАЯВКУ ПОДАТЬ ЗАЯВКУ ЧИП для школьников ЧИП для детей 5-7 лет <u>ВХОД для участников</u> СУВЕНИРОВ ДЛЯ МАЛЫШЕЙ                                                                                            |                           |  |
| КОНКУРСЫ ЧИП ОНЛАЙН<br>Миниски конкурса<br>Логин:<br>Пароль:<br>Пароль:<br>Пароль:                                                                                                    | Сегодня - 26 октября 2023 г.<br>Текущее время - 16:25:44 |                                                                                                    |                           |  |
| . КОНКУРСЫ Внимание: после запуска тестирования у вас булет 45 минут на выполнение заланий. Взять паузу и вернуться к заланиям позже булет нельзя. Не закоывайт                                                                                                    | КОНКУРСЫ ЧИП ОНЛАЙН                                      | Авторизация участника конкурса<br>Логин:<br>Логин<br>Пароль:<br>Пароль<br>Начать тестирование<br>Внимание: после запуска тестирование у вас булет 45 минут на выполнение заланий. Взять паузу и вернуться к заланиям позке бул | иет нельзя. Не закоывайте |  |

Также в Личном кабинете организатора по ссылке «перейти» можно приступить к прохождению онлайн – теста по выбранной теме.

Важно!!! к выполнению онлайн-теста можно приступить единожды. Повторно зайти с тем же логином и паролем для участника нельзя.